# mobileF Installieren WIN10 PC / Tablet / Mobiltelefon

## 1 Entpacken der Zipdatei auf das Zielgerät

Beim Mobiltelefonen vorher entpacken und anschließend z.B. über USB auf das Mobilgerät in das "Download"-Verszeichnis kopieren.

# 2 Freischalten Entwicklermodus

(Start  $\rightarrow$ ) Einstellungen  $\rightarrow$  Update und Sicherheit  $\rightarrow$  Für Entwickler Entwicklermodus auswählen.

| ← Einstellungen       | -                                                            |
|-----------------------|--------------------------------------------------------------|
| OPDATE UND SICHERHEIT | Einstellung suchen                                           |
| Windows Update        | Entwicklerfunktionen verwenden                               |
| Windows Defender      | Diese Einstellungen sind nur für die Entwicklung vorgesehen. |
| Sicherung             | Weitere Informationen.                                       |
| Wiederherstellung     | O Keine Entwicklerfunktionen verwenden                       |
| Aktivierung           | O Apps querladen                                             |
| Für Entwickler        | Entwicklermodus                                              |

# 3 Mobiltelefon: Installation mobileF-App

#### 3.1 Zertifikat installieren

Dateiexplorer -> Speicherort auswählen (z.B. Downloads) mobileF\_1.2.7.0\_AnyCPU\_Debug.cer ausführen

#### 3.2 mobileF-App installieren

Dateiexplorer -> Speicherort auswählen (z.B. Downloads) mobileF\_1.2.7.0\_AnyCPU\_Debug.appxbundle ausführen

# 4 Tablet/PC: Installation mobileF-App

### 4.1 Windows PowerShell als Administrator starten

Start → Alle APPs → Windows PowerShell → Rechte Maustaste → Als Administrator ausführen

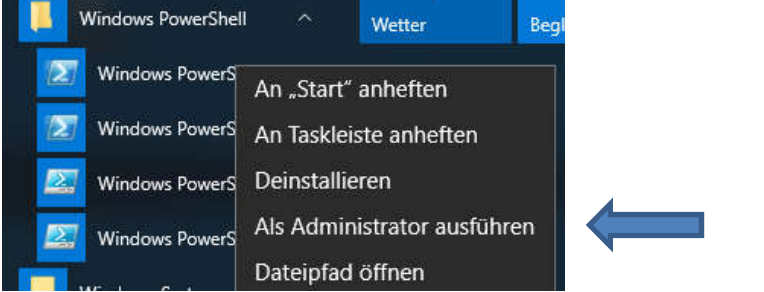

Sicherheitsabfrage mit Ja beantworten.

#### **4.1.1 Powershell für skripte freigeben:**

#### PS C:\> Set-ExecutionPolicy Unrestricted

PS C:\WINDOWS\system32> Set-ExecutionPolicy Unrestricted

Ausführungsrichtlinie ändern Die Ausführungsrichtlinie trägt zum Schutz vor nicht vertrauenswürdigen Skripts bei. Wenn Sie die Ausführungsrichtlinie ändern, sind Sie möglicherweise den im Hilfethema "about\_Execution\_Policies" unter "http://go.microsoft.com/fwlink/?LinkID=135170" beschriebenen Sicherheitsrisiken ausgesetzt. Möchten Sie die Ausführungsrichtlinie ändern? [J] Ja [A] Ja, alle [N] Nein [K] Nein, keine [H] Anhalten [?] Hilfe (Standard ist "N"): J PS C:\WINDOWS\system32>

[J] Ja [A] Ja, alle [N] Nein [K] Nein, keine [H] Anhalten [?] Hilfe (Standard ist "N"): j

#### 4.1.2 Packet installieren:

In das Installations Verzeichnis wechseln.

#### PS C:\MeinInstallationsverzeichnis> .\Add-AppDevPackage.ps1

Paket gefunden: C:\Install\CordovaApp.Windows10 1.0.0.0 anycpu debug.appx Zertifikat gefunden: C:\Install\CordovaApp.Windows10 1.0.0.0 anycpu debug.cer

#### 4.1.3 Signaturzertifikat installieren

Führen Sie vor dem Installieren dieser App die folgenden Schritte aus:

Installieren Sie das Signaturzertifikat

das Zertifikat wurde erfolgreich installiert.

| 22 Administrator: Windows PowerShell                                                                                                    | 50  |      | × |
|----------------------------------------------------------------------------------------------------|-----|------|---|
| Zertifikat wird installiert                                                                                                    |     |      | ^ |
| Sie sind dabei, ein digitales Zertifikat im Zertifikatspeicher "Vertrauenswürdige Personen" Ihres Computers zu<br>installieren. Diese Aktion stellt ein ernstzunehmendes Risiko dar und sollte nur ausgeführt werden, wenn Sie de<br>Aussteller dieses digitalen Zertifikats vertrauen. | em  |      |   |
| Sie sollten das zugeordnete digitale Zertifikat manuell deinstallieren, wenn Sie mit der Verwendung dieser App<br>sind. Anweisungen zu diesem Vorgang finden Sie hier: http://go.microsoft.com/fwlink/?LinkId=243053                                                                    | fer | rtig |   |
| Möchten Sie den Vorgang wirklich fortsetzen?                                                                                                    |     |      |   |
| [J] Ja [ <mark>N] Nein</mark> [?] Hilfe (Standard ist "N"): J_                                                                                                    |     |      |   |

#### 4.1.4 App installieren

App wird installiert...

Erfolgreich: Ihre App wurde erfolgreich installiert.

Drücken Sie die Eingabetaste, um den Vorgang fortzusetzen...:

Installation ist beendet. 🛃 Administrator: Windows PowerShell X C:\copy\mobileF\_TestInstall\mobileF\_1.2.7.0\_Debug\_Test> dir Verzeichnis: C:\copy\mobileF\_TestInstall\mobileF\_1.2.7.0\_Debug\_Test LastWriteTime Length Name ode 29.02.2016 07.07.2015 18.01.2016 18.01.2016 11:55 01:51 10:50 10:50 Add-AppDevPackage.resources 61888 Add-AppDevPackage.ps1 2455389 mobileF\_1.2.7.0\_AnyCPU\_Debug.appxbundle 788 mobileF\_1.2.7.0\_AnyCPU\_Debug.cer PS C:\copy\mobileF\_TestInstall\mobileF\_1.2.7.0\_Debug\_Test> .\<mark>Add-AppDevPackage.ps1</mark> Bundle gefunden: C:\copy\mobileF\_TestInstall\mobileF\_1.2.7.0\_Debug\_Test\mobileF\_1.2.7.0\_AnyCPU\_Debug.appxbundle Zertifikat gefunden: C:\copy\mobileF\_TestInstall\mobileF\_1.2.7.0\_Debug\_Test\mobileF\_1.2.7.0\_AnyCPU\_Debug.cer Führen Sie vor dem Installieren dieser App die folgenden Schritte aus: - Installieren Sie das Signaturzertifikat das Zertifikat wurde erfolgreich installiert. App wird installiert... Erfolgreich: Ihre App wurde erfolgreich installiert. Drücken Sie die Eingabetaste, um den Vorgang fortzusetzen...: PS C:\copy\mobileF\_TestInstall\mobileF\_1.2.7.0\_Debug\_Test>